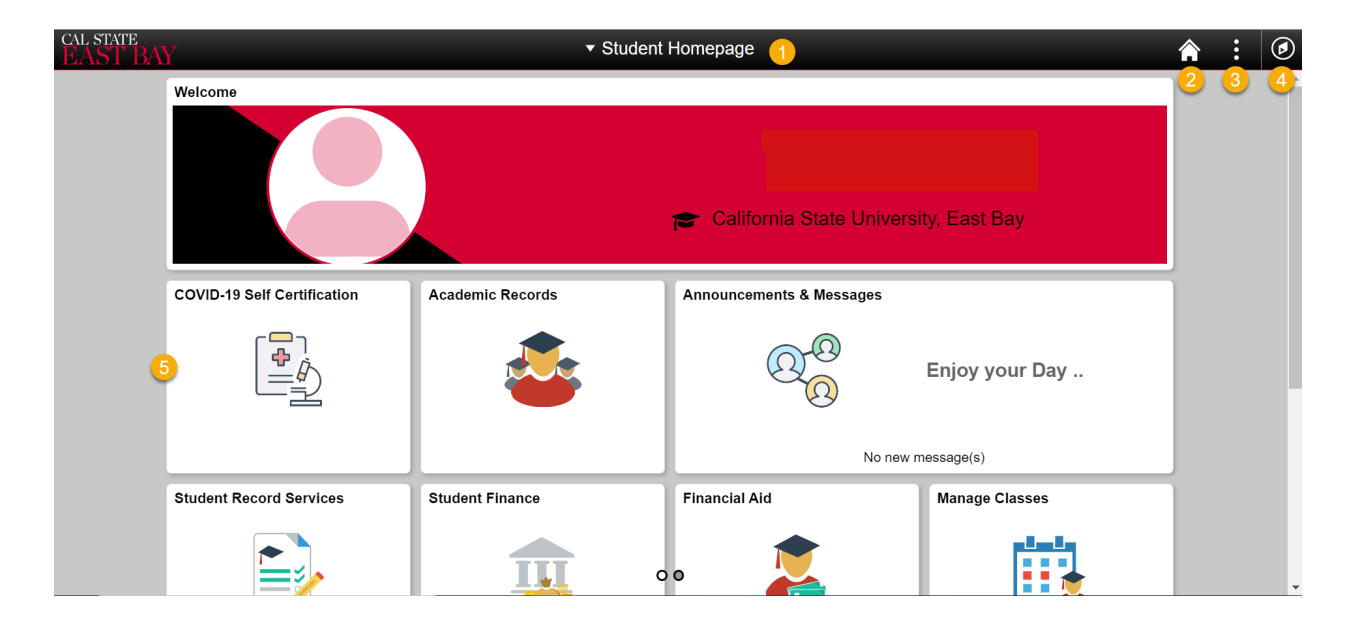

| 1 | Homepage Menu - Switch to a different homepage (if applicable).                                                                                                    |
|---|----------------------------------------------------------------------------------------------------|
| 2 | Homepage Icon – Return to homepage.                                                                                                    |
| 3 | Actions Icon - Access Help link and Sign Out.                                                                                                    |
| 4 | NavBar Icon - Access Recent Places and Classic Home.                                                                                                    |
| 5 | <b>Tiles –</b> Navigate to common features and functionality.                                                                                                    |
|   | <u>Tile Definition:</u>                                                                                                    |
|   | COVID-19 Self Certification: Enter self-certification of COVID vaccination                                                                                                    |
|   | status.                                                                                                    |
|   | Announcements & Messages: View campus announcements and messages.                                                                                                    |
|   | <b>Academic Records:</b> View your course history, grades, advisor notes, academic summary, degree audit report (DAR), transfer credit report, and more.                                                                |
|   | <b>Student Record Services:</b> View unofficial transcript, order transcript, enrollment verification, diploma reorder, apply for graduation, graduation status/commencement, pioneer pledge and student records forms. |
|   | <b>Student Finance:</b> View charges, make payments, and enroll in direct deposit.                                                                                                    |
|   | Financial Aid: View/accept financial aid, and view financial aid summary.                                                                                                    |

| Manage Classes: Add, drop, swap, and update classes, view enrollment, purchase textbooks, and class search.                                                                         |
|----------------------------------------------------------------------------------------------------|
| <b>Profile:</b> View/update personal details, contact details, addresses, emergency contacts, privacy restrictions, pronouns, preferred name and authorize to release records.      |
| Tasks: View action items, including to-do items and holds.                                                                                                    |
| Admission: View application status, accept/decline admission offer, and pay pre-enrollment fee.                                                                                     |
| <b>Student Association Links:</b> Access links to campus resources, make a payment, student associations, sexual assault prevention training & FAQ, register to vote, and CalFresh. |